## HƯỚNG DẪN NỘP HỒ SƠ TRỰC TUYẾN TRÊN HỆ THỐNG THÔNG TIN GIẢI QUYẾT THỦ TỤC HÀNH CHÍNH TỈNH

Để thực hiện theo hướng dẫn tại tài liệu này, doanh nghiệp, công dân cần có tài khoản đã đăng ký trên Cổng dịch vụ công quốc gia và thực hiện đăng nhập, nộp hồ sơ dịch vụ công trực tuyến trên Hệ thống thông tin giải quyết thủ tục hành chính tỉnh Bình Phước, như sau:

## 1. Đăng nhập vào hệ thống

Bước 1: Truy cập Hệ thống thông tin giải quyết thủ tục hành chính tỉnh Bình Phước tại đường dẫn: <u>https://dichvucong.binhphuoc.gov.vn</u>

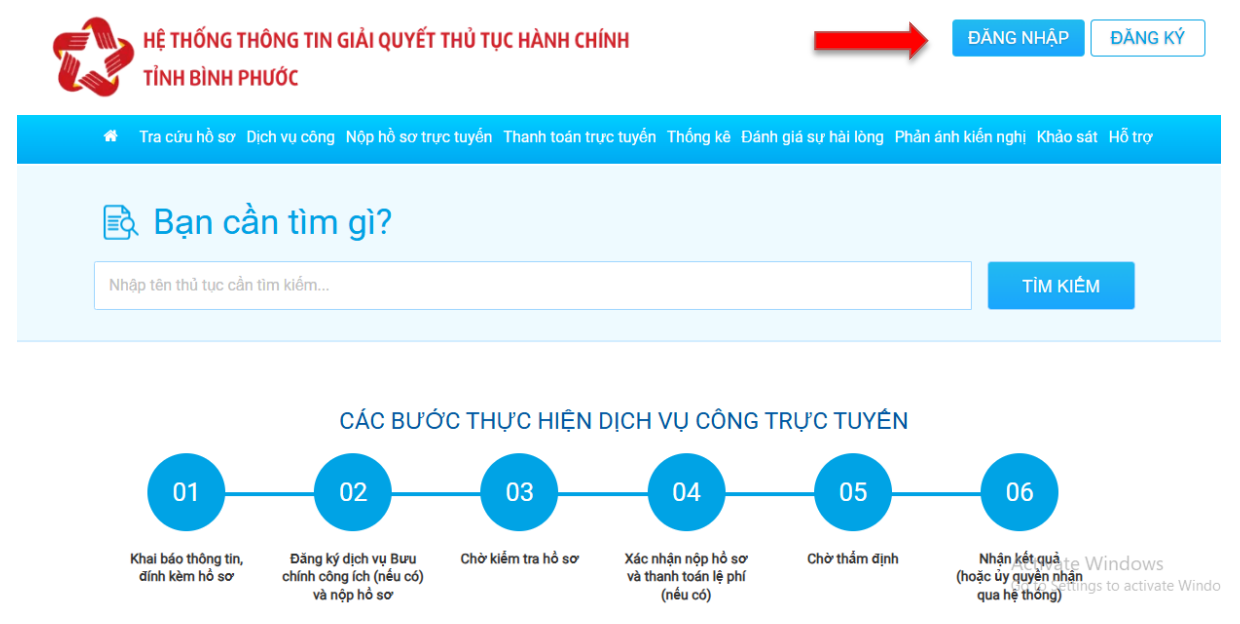

Bước 2: Tiến hành đăng nhập tại nút Đăng nhập bằng VneID; nhập mã OTP gửi đến số điện thoại đã đăng ký VneID.

## 2. Nộp hồ sơ trực tuyến

Doanh nghiệp chọn Nộp hồ sơ trực tuyến, chọn Đơn vị tiếp nhận (Sở Nông nghiệp và Môi trường), chọn Lĩnh vực giải quyết, Tên thủ tục hành chính và nhập đầy đủ các trường thông tin yêu cầu cần nộp và đính kèm tập tin ký số/chứng thực điện tử sau chọn: "Nộp hồ sơ"

## HỆ THỐNG THÔNG TIN GIẢI QUYẾT THỦ TỤC HÀNH CHÍNH

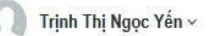

Hồ sơ của bản Tra cứu hồ sơ Dịch vụ công Nộp hồ sơ trực tuyển Thanh loán trực tuyển Thống kê Đánh giả sự hải lòng Phán ánh kiến nghị Khảo sát Hỗ trợ TRANG CÁ NHÂN THÔNG TIN NGƯỜI NỘP HỎ SƠ (APPLICANT INFORMATION) Nộp hổ sơ Họ tên (Full name) \* Thư điện tử (Email) Địa chỉ thường trủ (Place of Hổ sơ chờ thanh toán lệ phi (0) permanent) Trịnh Thị Ngọc Yến Hổ sơ đã nộp (26) Hổ sơ chở bổ sung (0) Số CMND/CCCD (Identity card) \* Ngày cấp (Issued on) Noi cấp (Native place) Hổ sơ chở xác nhận (0) Hổ sơ không đủ điều kiện giải quyết (1) Tinh/thành (Province/City) Quận/huyện (District) Xã/Phường (Commune/Ward) + Hồ sơ hủy Tỉnh Bình Phước Thành phố Đông Xoài ¥ Quản lý tập tin cả nhân THÔNG TIN DỊCH VỤ CÔNG (SERVICE INFORMATION) Đơn vị tiếp nhận (Resolving Organizations) \* Lĩnh vực giải quyết (Public sector) \* -- Sở Nông nghiệp và Môi trưởng Đất đai (STNMT) ~ Nội dung công việc cần giải quyết (Services) \* Activate Winc 33. Thu hồi đất ở trong khu vực bị ở nhiễm mỗi trường có nguy cơ đe dọa tính mạng con người; đất ở có nguy cơ sạt lở,... Go to Settings to a

| THÔNG TIN HỎ SƠ [CÁ NHÂN/TỔ CHỨC ĐƯỢC GIẢI QUYẾT HỎ SƠ] (PROFILE<br>INFORMATION [INDIVIDUALS / ORGANIZATIONS THAT HAVE RECORDS<br>PROCESSED]) |  |
|----------------------------------------------------------------------------------------------------|--|
|                                                                                                    |  |

|                                                                                                    | (Approving) Conta)                                                                                                    | (Eco)                                                                                                    |
|----------------------------------------------------------------------------------------------------|----------------------------------------------------------------------------------------------------|----------------------------------------------------------------------------------------------------|
| 13/03/2025                                                                                                    | 0                                                                                                    | 0                                                                                                    |
|                                                                                                    | Không                                                                                                    | Không                                                                                                    |
| lình thức nhận kết quả (Form of re                                                                                                    | ceiving results)                                                                                                    |                                                                                                    |
| Sử dụng dịch vụ chuyển phát của                                                                                                    | bưu điện                                                                                                    | ~                                                                                                    |
| Shi chú cho dịch vụ Bưu chính côn                                                                                                    | g ich(Notes for the post office)                                                                                                    |                                                                                                    |
| Nhập số điện thoại và địa chỉ Bưu                                                                                                    | ı điện gửi về                                                                                                    |                                                                                                    |
|                                                                                                    |                                                                                                    |                                                                                                    |
| 3hi chú: Ghi rõ địa chỉ chi tiết, Khi s<br>tửi kết quả cho bưu điện và do bưu<br>vervices, organizations and individu                                                                                                    | sử dụng dịch vụ bưu chính công ích tố chức,<br>I điện quy định. (Note: Specify the detailed a<br>Ials will pay the collection costs, send the re                                                                                                    | , cá nhân sẽ thanh toán chi phí thu gom,<br>address. When using public postal<br>sults to the post office and are                                                                                     |
| Shi chú: Ghi rõ địa chỉ chi tiết, Khi s<br>gửi kết quả cho bưu điện và do bưu<br>services, organizations and individu<br>letermined by the post office.)<br>Chủ hổ sơ (Tổ chức/Công dân)<br>Profile owner) *                                            | sử dụng dịch vụ bưu chính công ích tố chức,<br>I điện quy định. (Note: Specify the detailed a<br>Ials will pay the collection costs, send the re<br>Điện thoại liên hệ (Phone)*                                                                          | , cá nhân sẽ thanh toán chi phí thu gom,<br>address. When using public postal<br>sults to the post office and are<br>Địa chỉ (Address)                                                                |
| Ghi chú: Ghi rõ địa chỉ chi tiết, Khi s<br>gửi kết quả cho bưu điện và do bưu<br>services, organizations and individu<br>determined by the post office.)<br>Chủ hồ sơ (Tổ chức/Công dân)<br>(Profile owner) *                                           | sử dụng dịch vụ bưu chính công ích tố chức,<br>I điện quy định. (Note: Specify the detailed a<br>Ials will pay the collection costs, send the re<br>Điện thoại liên hệ (Phone)*<br>Diện thoại liên hệ                                                    | , cá nhân sẽ thanh toán chi phí thu gom,<br>address. When using public postal<br>sults to the post office and are<br>Địa chỉ (Address)<br>Địa chỉ                                                     |
| 3hi chú: Ghi rõ địa chỉ chi tiết, Khi s<br>gửi kết quả cho bưu điện và do bưu<br>services, organizations and individu<br>determined by the post office.)<br>Chủ hồ sơ (Tổ chức/Công dân)<br>(Profile owner) *<br>Công TNHH A<br>Số CMND/CCCD(Id Card) * | sử dụng dịch vụ bưu chính công ích tổ chúc,<br>ı điện quy định. (Note: Specify the detailed a<br>ıals will pay the collection costs, send the re<br>Điện thoại liên hệ (Phone)*<br>Diện thoại liên hệ<br>Ngày cấp(Id Card Date)                          | , cá nhân sẽ thanh toán chi phí thu gom,<br>address. When using public postal<br>sults to the post office and are<br>Địa chỉ (Address)<br>Địa chỉ<br>Nơi cấp(Id Card place)                           |
| Ghi chú: Ghi rõ địa chỉ chi tiết, Khi s<br>gửi kết quả cho bưu điện và do bưu<br>services, organizations and individu<br>determined by the post office.)<br>Chủ hồ sơ (Tố chức/Công dân)<br>(Profile owner) *<br>Công TNHH A<br>Số CMND/CCCD(Id Card) * | sử dụng dịch vụ bưu chính công ích tố chức,<br>I điện quy định. (Note: Specify the detailed a<br>Ials will pay the collection costs, send the re<br>Điện thoại liên hệ (Phone)*<br>Diện thoại liên hệ<br>Ngày cấp(Id Card Date)<br>Quận/huyện (District) | Cá nhân sẽ thanh toán chi phí thu gom,<br>address. When using public postal<br>sults to the post office and are<br>Địa chỉ (Address)<br>Địa chỉ<br>Noi cấp(Id Card place)<br>Xã/Phường (Commune/Ward) |